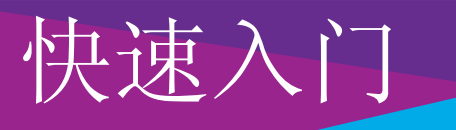

### N750 无线路由器 型号 WNDR4300v2

包装内容

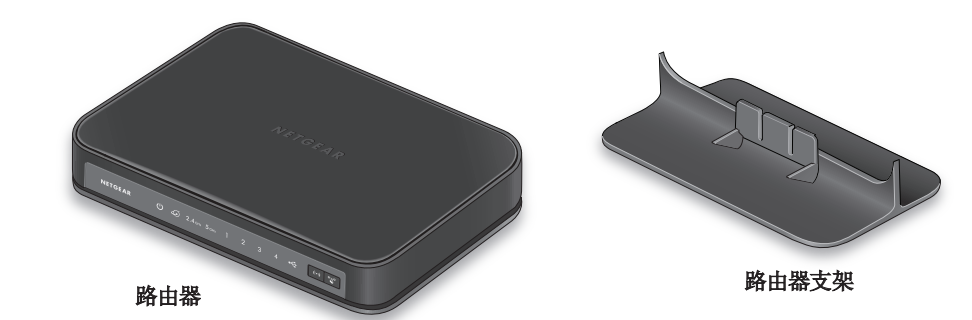

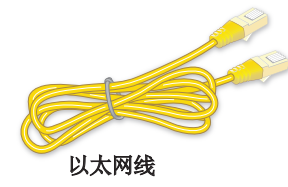

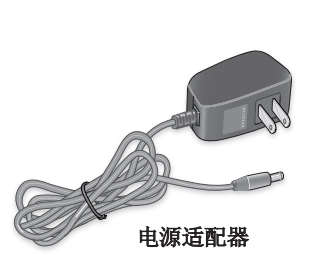

**NETGEAR** 

### 1. 将路由器支架连接到路由器上。

垂直定位路由器。

将支架的突出部分插入路由器底 部的插槽。

#### 2. 准备并连接调制解调器。

拔下调制解调器的电源。如果 调制解调器使用电池备用,则 移除电池。

插入调制解调器。如果调制解 调器使用电池备用,则安装电 池。然后使用网线将调制解调 器连接到路由器的黄色互联网 端口。

3. 打开路由器电源。

开/关按钮。

呈绿色稳定亮起。

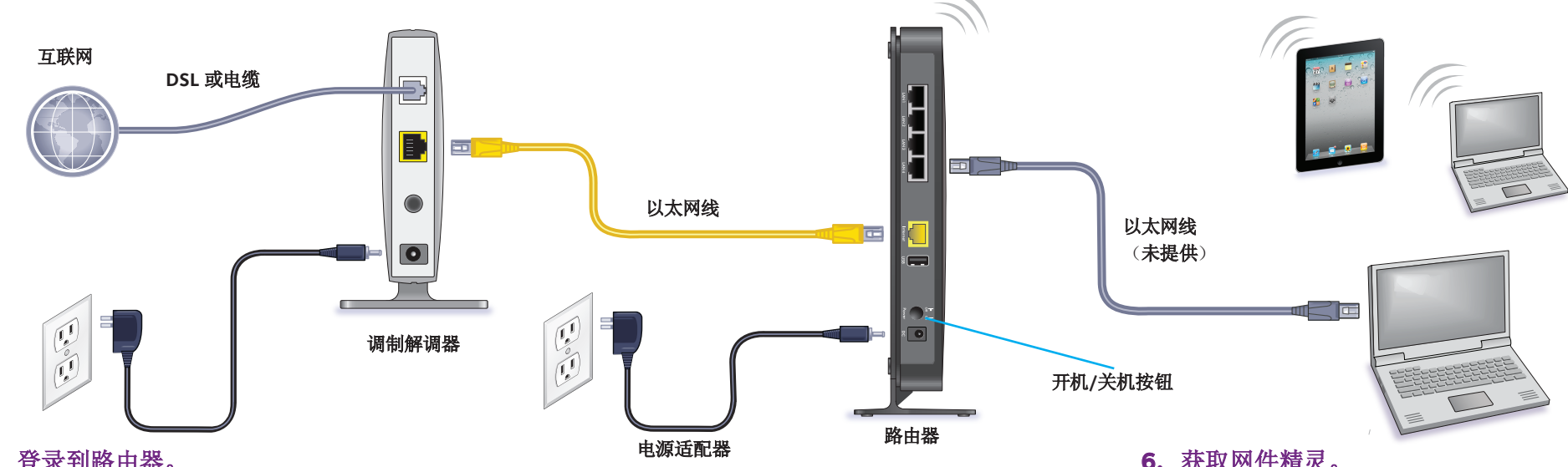

### 5. 登录到路由器。

启动 Web 浏览器。

显示 NETGEAR 网件精灵。

如果未看到网件精灵,在网络浏览器的地址栏 中输入 www.routerlogin.net。系统提示时, 输入用户名 admin,输入密码 password。 按照网件精灵的步骤连接到互联网。

等待电源 LED 指示灯 呈绿色稳定亮起。如果电源 LED 指示灯不亮,请按下电源

等待 2.4 GHz LED 指示灯 2.4 out

#### 4. 连接设备。

使用以太网线将计算机连接 到路由器上的局域网端口。

您也可以使用 WiFi 将 WiFi 设备连接到路由器。要通过 WiFi 连接,使用产品标签上 的 WiFi 网络名称和密码。

#### 6. 获取网件精灵。

从 www.NETGEAR.com/genie 下载免费的网件精灵应用程序。

从智能手机、平板电脑或笔记本电脑轻松共 享网络上的媒体、文件和打印机。

## WiFi 网络名称和密码

预设的 WiFi 网络名称 (SSID) 和密码(网络密钥)对于您的路由器是唯 一的,如同序列号一样。路由器将自动使用 WiFi 安全措施,因此,您 无需进行设置。 WiFi 设置位于产品标签上。

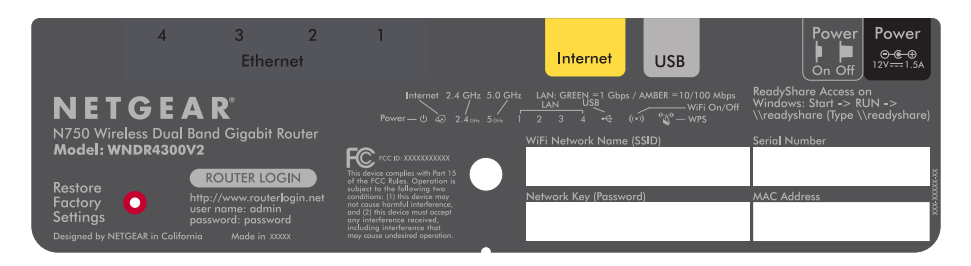

NETGEAR 建议使用预设 WiFi 设置,因为您可以在忘记时查看产品标 签。NETGEAR 网件精灵允许您更改这些设置。 如果执行此操作,请记 录新的 WiFi 设置,并将其存放到安全位置。

在路由器上找到预设 WiFi 设置,并在此记录:

WiFi 网络名称 (SSID):

网络密钥(密码):

如果您更改 WiFi 设置,在此处记录新设置以便参考,并将此手册存放 到安全位置。

2014年10月

WiFi 网络名称 (SSID): \_\_\_\_\_

网络密钥(密码): \_\_\_\_\_\_

# 加入 WiFi 网络

要将您的计算机或 WiFi 设备(如智能手机或游戏机)连接到路由器的 WiFi 网络,您可以手动或通过 Wi-Fi 保护设置 (WPS) 来连接。

### 手动

1. 打开您想连接到路由器的计算机或 WiFi 设备上管理 WiFi 连接的软件 应用。

该软件会扫描您所在区域的所有无线网络。

- 2. 找到并选择路由器的 WiFi 网络名称 (SSID)。 在产品标签上可以找到 SSID。
- 3. 输入路由器的密码(如果您改过密码,则输入您的自定义密码), 然后单击 Connect(连接)按钮。 该密码位于产品标签上。
- 4. 重复第1步至第3步以添加其他计算机或 WiFi 设备。

### **WPS**

如果您的计算机或 WiFi 设备支持 WPS,则可以使用 WPS 加入调制解调 路由器的 WiFi 网络。如需计算机或 WiFi 设备上的 WPS 按钮的帮助,请 参阅计算机或 WiFi 设备随附的说明手册或在线帮助。一些较旧的设备 不能使用 WPS。

注意: WPS 不支持 WEP 加密方式。如果您使用的是 WEP 加密方式, 则手动操作。

- 1. 按下路由器上的的 WPS 按钮 🌉
- 2. 在两分钟内按下您的电脑或 WiFi 设备上的 WPS 按钮,或单击其界 面上的 WPS 按钮。 计算机或 WiFi 设备连接路由器的 WiFi 网络。
- 3. 重复此过程以将其他计算机或 WiFi 设备添加到网络。

# 技术支持

安装设备后,请找到产品标签上的序列号并使用它在 https://my.netgear.com 上注册产品。

只有在注册产品后,才能使用 NETGEAR (美国网件公司)电话支持。 NETGEAR (美国网件公司) 建议通过 NETGEAR 网站注册产品。 如需产品更新和网络支持,请访问 http://support.netgear.com.cn。

NETGEAR(美国网件公司)建议您仅使用 NETGEAR 官方支持资源。

获取用户手册。

如需最新的欧盟符合性声明, 请访问 http://support.netgear.com/app/answers/detail/a id/11621/。

客服热线: 400-830-3815 中文技术支持站点: http://support.netgear.com.cn 网件社区: http://neclub.netgear.com.cn

201.18932.01

NETGEAR, Inc. 350 East Plumeria Drive San Jose, CA 95134, USA 有权利。

感谢您购买此 NETGEAR (美国网件公司)产品。

可通过产品用户界面中的链接或 http://support.netgear.com.cn 在线

有关法规遵从性信息,请访问 http://www.netgear.com/about/regulatory/。 连接电源之前, 请查阅合规性文件。